## Como anexar arquivos no Webmail USP

## 14/05/2024 13:10:38

## Imprimir artigo da FAQ

| Categoria:                                                                                                    | Webmail USP - Zimbra | Votos:              | 0                                            |
|----------------------------------------------------------------------------------------------------|----------------------|---------------------|----------------------------------------------|
| Estado:                                                                                                    | público (todos)      | Resultado:          | 0.00 %                                       |
| Idioma:                                                                                                    | pt_BR                | Última atualização: | Ter 19 Jul 15:23:41 2016 (America/Sao_Paulo) |
|                                                                                                    |                      |                     |                                              |
| Palavras-chave                                                                                                    |                      |                     |                                              |
| anexar arquivo email webmail                                                                                                    |                      |                     |                                              |
|                                                                                                    |                      |                     |                                              |
| Dúvida (ou problema) (público)                                                                                                    |                      |                     |                                              |
| Como anexar arquivos                                                                                                    |                      |                     |                                              |
|                                                                                                    |                      |                     |                                              |
| Resposta (ou solução) (público)                                                                                                    |                      |                     |                                              |
| Na parte superior da tela de composição de mensagem, clique em para abrir a<br>janela de anexar arquivos, conforme a imagem a seguir: |                      |                     |                                              |
|                                                                                                    |                      |                     |                                              |

Clique em "Selecionar arquivo", escolha o arquivo que deseja anexar e clique em OK.

Depois de selecionado(s) o(s) arquivo(s), clique em "Anexar" para anexá-lo(s) ao e-mail .